# PiezoDrive

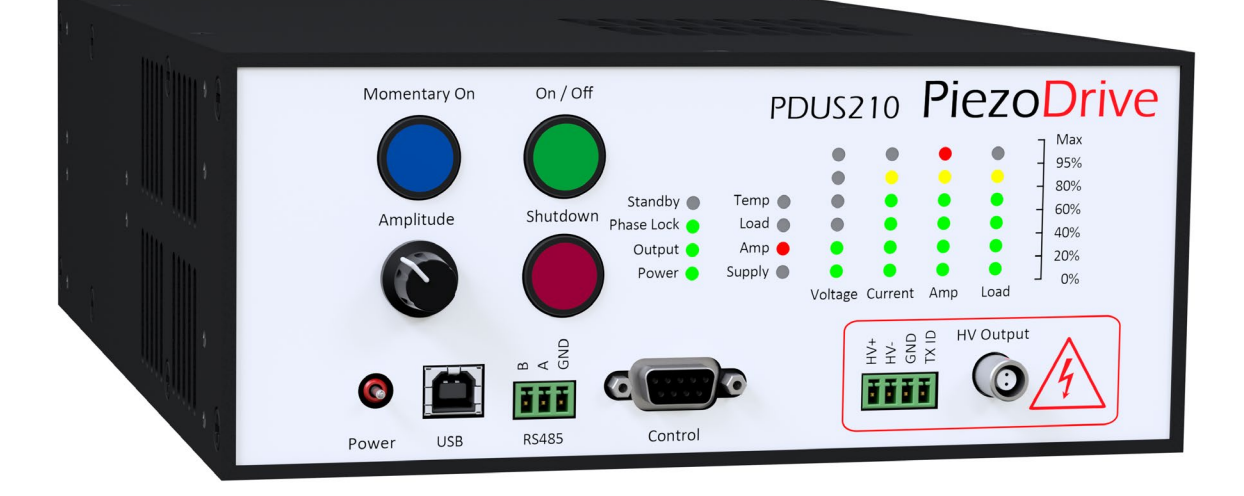

# PDUS210 - 210 Watt Ultrasonic Driver Manual and Specifications

Hardware Version 5

### **Revision History**

| Date     | Revision | Ву | Changes                                                 |
|----------|----------|----|---------------------------------------------------------|
| 16/12/22 | 2        | KB | Public document created                                 |
| 20/12/22 | 3        | KB | Updated unipolar section, fixed broken cross-references |
| 28/04/23 | 4        | BB | Frequency modulation, calibration, multi-device support |
| 20/10/23 | 5        | KB | Added impedance matching                                |
| 04/07/24 | 6        | KB | Published                                               |
| 24/07/24 | 8        | КВ | Updated TOC                                             |

### Contents

| 1  | Introduction                            |
|----|-----------------------------------------|
| 2  | Safety Warnings                         |
| 3  | Delivery Contents                       |
| 4  | Quick Start Recommendations 4           |
| 5  | Electrical Specifications4              |
| 6  | Mechanical Specifications4              |
| 7  | Standard Output Voltage Ranges5         |
| 8  | Unipolar Output Voltage7                |
| 9  | PDUS210-FLEX Specifications             |
| 10 | Introduction to Ultrasonic Transducers9 |
| 11 | Reactive Compensation10                 |
| 12 | Impedance Matching                      |
| 13 | PDUS210 Operation 11                    |
| 14 | Control of Vibration Amplitude12        |
| 15 | Choosing the Voltage Range              |
| 16 | Front Panel 16                          |
| 17 | Rear Panel                              |
| 18 | Overload Protection19                   |
| 19 | Desktop Software                        |
| 20 | Frequency Sweep Mode                    |
| 21 | PDUS210-FLEX Operation27                |
| 22 | RS485 Interface                         |
| 23 | Pulse Mode 29                           |
| 24 | Frequency Modulation Mode               |
| 25 | Multi Device Mode                       |
| 26 | Calibration Mode                        |
| 27 | Chassis Mounting                        |
| 28 | Rack Mounting                           |
| 29 | Warranty                                |

### 1 Introduction

The PDUS210 is a complete solution for driving and analysing ultrasonic actuators up to 210 Watts. Functions include high-speed resonance tracking of both series and parallel resonance modes, vibration amplitude control, pulsed excitation, frequency modulation, and analysis functions such as impedance and frequency response measurement. The PDUS210 is well suited to both OEM product integration and laboratory use for research and development. Applications include ultrasonic drilling and cutting, cleaning, medical devices, dental devices, ultrasonic testing, cavitation, and vaporization.

The PDUS210 can be controlled from multiple sources including a PC and the included software package, front panel controls, and/or external logic signals from a foot switch for example. An API for external controllers is also available for RS485 and USB connections, which are suitable for automatic test applications and embedded industrial machinery.

The PDUS210 generates a pure sine-wave output which is ideal for operating at the electrical parallel resonance, or 'anti-resonance'. This operating point is close to the mechanical resonance frequency but is less sensitive to changes in load dissipation, which is useful in precision machining applications where constant vibration amplitude is desired. Current and power control are also available for regulating vibration amplitude at the series resonance mode.

The PDUS210 is available with standard output voltage ranges from 17 Vrms to 282 Vrms, and current ranges from 0.7 Arms to 11 Arms. These ranges are optimized for load impedances ranging from 1.5 Ohms to 400 Ohms at resonance. For research and development applications, a reconfigurable version is available (PDUS210-FLEX), this version uses external output matching transformers to allow operation at any of the available output voltage ranges.

### 2 Safety Warnings

This product produces potentially lethal voltages up to 282 Vrms.

Observe Low-Voltage safety precautions (as per ANSI C84.1-1989), e.g.

- Use an observer trained in low-voltage rescue
- Do not operate with exposed conductors
- Use appropriate signage

## 3 Delivery Contents

- PDUS210 Amplifier (in chosen configuration)
- IEC Power cable suited to the destination shipping address
- USB Cable (Type A to Type B)
- 3-Way plug-in screw terminals for RS485 signals (Amphenol TJ0331530000G)
- 4-Way plug-in screw terminals for output signals (Amphenol TJ0431530000G)

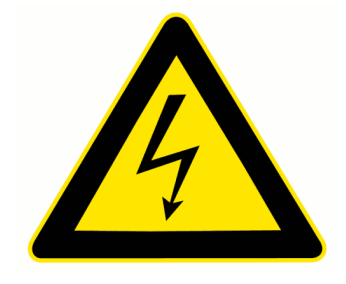

### 4 Quick Start Recommendations

Most users should read this document in full. However, users with expert knowledge of ultrasonic transducers and operating modes, may go straight to Section 0 (Desktop Software).

### **5** Electrical Specifications

| Specification              | Value                  | Notes                             |
|----------------------------|------------------------|-----------------------------------|
| Output Voltage             | 0–800 Vp-p             | See standard voltage ranges       |
| Output Current Max         | 0-32 Ар-р              | See standard voltage ranges       |
| Load Impedance             | $1 \Omega - 5 k\Omega$ | See standard voltage ranges       |
| Output Waveform            | Sine wave              |                                   |
| DC Output Voltage          | Zero                   | DC bias voltage on request        |
| Output Isolation           | Isolated output        | Grounded is also possible         |
| Max Output Power           | 210 W                  | With optimal load impedance       |
| Internal Power Dissipation | 150 W                  | Maximum                           |
| Frequency Range            | See table below        | 6kHz to 500kHz with modifications |
| Power Supply               | 100 Vac – 250 Vac      | IEC Connector                     |
| Controller                 | Phase tracking         | Resonance or anti-resonance       |
| Interface                  | USB, RS485, Logic      | Software APIs are available       |

### 6 Mechanical Specifications

The mechanical specifications of the enclosure are listed below.

| Specification      | Value                                     | Notes     |
|--------------------|-------------------------------------------|-----------|
| Dimensions [1]     | 212 x 304.8 x 88 mm (8.35 x 12 x 3.46 in) | L x W x H |
| Mass               | 2 kg (4.4 lb)                             |           |
| Temperature        | 0C – 50 C (32 - 122 F)                    |           |
| Humidity           | Non-condensing                            |           |
| Ingress Protection | No dust or water ingress protection [2]   |           |

[1] A 3D Model is available at www.piezodrive.com

[2] The PDUS210 requires clean air for cooling. An air-filtration unit is available for contaminated environments. Contact PiezoDrive for details.

### 7 Standard Output Voltage Ranges

| Order Code  | Voltage<br>RMS | Voltage<br>pk-pk | Amps<br>RMS | Amps<br>pk-pk | Optimal Load ( $\Omega$ ) | Load Range<br>Ohms [1] | Frequency<br>kHz |
|-------------|----------------|------------------|-------------|---------------|---------------------------|------------------------|------------------|
| PDUS210-800 | 282            | 800              | 0.71        | 2             | 400                       | 260 - 840              | 20 – 200         |
| PDUS210-600 | 212            | 600              | 0.92        | 2.6           | 225                       | 146 – 472              | 20 – 200         |
| PDUS210-400 | 141            | 400              | 1.4         | 4             | 100                       | 65 – 210               | 20 – 200         |
| PDUS210-200 | 70             | 200              | 2.8         | 8             | 25                        | 16 – 52                | 20 – 200         |
| PDUS210-175 | 62             | 175              | 3.2         | 9.1           | 19.1                      | 12 – 40                | 10 - 100         |
| PDUS210-100 | 35             | 100              | 5.7         | 16            | 6.25                      | 4 – 13                 | 20 – 200         |
| PDUS210-50  | 17             | 50               | 11.3        | 32            | 1.56                      | 1 - 3                  | 20 – 200         |

The specifications for fixed output models are listed below.

[1] The load impedance range is the range of impedances that guarantee more than 100W of power supplied to the load. Highly capacitive transducers may require a parallel or series inductor to improve the power factor of the load, see Section 11 (Reactive Compensation). Higher or lower impedances can be driven but with reduced power, or an impedance matching circuit can be used to achieve maximum power – See Section 11 (Impedance Matching).

The relationship between maximum achievable power and the resistive load impedance is plotted in the following figure. In this plot, the impedance is normalized by the optimal impedance; that is,

$$Z_{norm} = \frac{Z_{Load}}{Z_{opt}}$$

For example, the optimal impedance of the PDUS210-400 is 100 Ohms, so with a 50 Ohm load, the normalized impedance is 0.5, From the plot, it can observed that greater than 100 W can be achieved with a normalized impedance from 0.65 to 2.1, which for the PDUS210-400, is 65 Ohms to 210 Ohms.

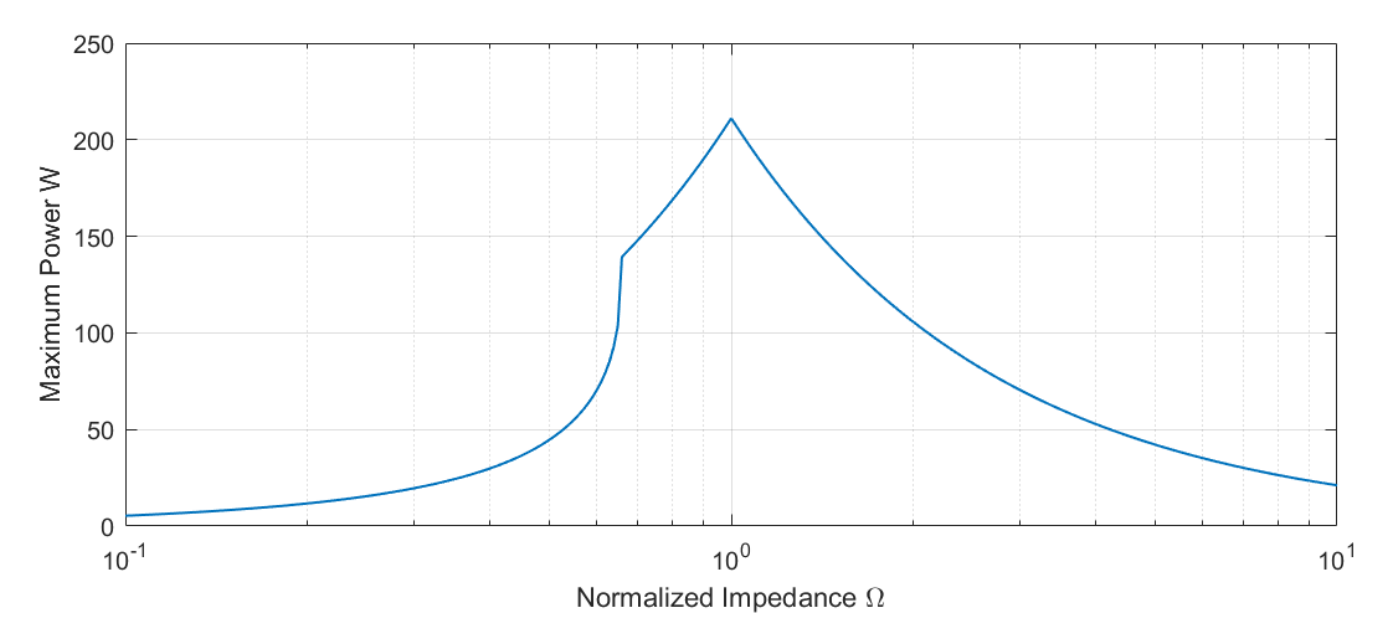

Figure 1. Maximum output power versus normalized impedance

The impedance ranges for other common power levels are listed in the following table. For example, all amplifiers will supply more than 150W with a normalized load impedance between 0.71 and 1.4. For the PDUS210-400, this is equivalent to 71 Ohms and 140 Ohms.

|   | Minimum Power | $Z_{Load}$ Lower Bound | $Z_{Load}$ Upper Bound |
|---|---------------|------------------------|------------------------|
|   | 150W          | $0.71 \times Z_{opt}$  | $1.4 \times Z_{opt}$   |
| _ | 100W          | $0.65 \times Z_{opt}$  | $2.1 \times Z_{opt}$   |
| _ | 50W           | $0.53 \times Z_{opt}$  | $4.2 \times Z_{opt}$   |

Table 1. Minimum achievable power versus load impedance.

From Figure 1 and Table 1, it can be observed that maximum output power is dependent on the matching between the load impedance and the PDUS210 optimal impedance. For high power applications where maximum output power is required, an impedance matching circuit can be used to achieve maximum load power (up to 210W). See Section 11 (Reactive Compensation) and Section 11 (Impedance Matching).

## 8 Unipolar Output Voltage

The output voltage of a standard PDUS210 or TX210 device is bipolar. For example, the maximum output voltage of the PDUS210-200 or TX210-200 is +/-100V. The PDUS210 and TX210 can also be configured with a positive or negative unipolar output range using the order code suffix –UnipolarPositive or –UnipolarNegative. For example, the order code PDUS210-200-UnipolarPositive or TX210-200-UnipolarPositive would result in a maximum output voltage range of 0V to +200V, as shown in Figure 2.

The unipolar option adds a DC offset voltage which is equal to half the signal amplitude; therefore, the resulting voltage is always between zero volts and the chosen amplitude, as shown in Figure 2. Compared to a fixed DC offset voltage, this approach minimizes the average DC voltage, which improves transducer lifetime.

Since the output of the standard PDUS210 and TX210 is electrically isolated, the polarity of the offset voltage can be inverted by reversing the connection of the transducer to the amplifier or transformer. In other words, except for very specific applications where the phase of the output voltage is important, the –UnipolarPositive option can be used to create both positive and negative offset voltages by reversing the polarity of the transducer connection.

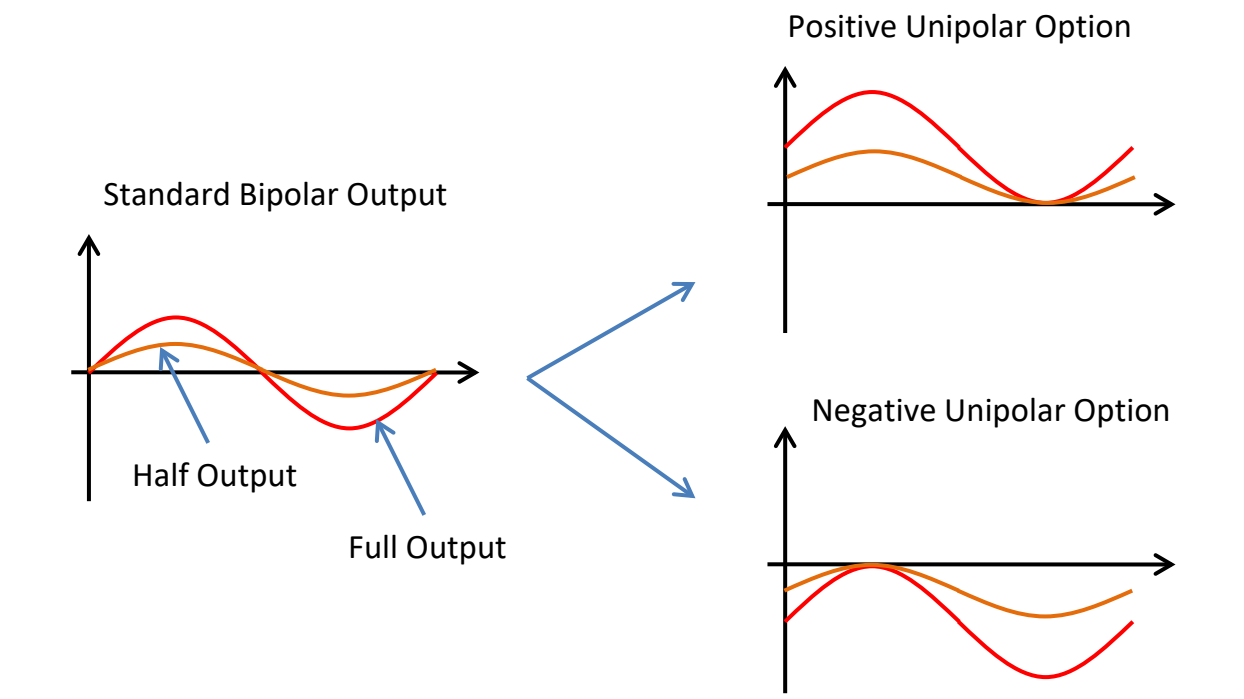

Figure 2 Comparison of standard bipolar output voltage and unipolar output options.

Notes:

- The amplifier signal acquisition is AC coupled, so DC offsets cannot be viewed in the desktop software. DC offsets will need to be confirmed with an external voltmeter or oscilloscope.
- The unipolar circuit reduces the output voltage by up to 3% at full power and 20kHz frequency. This voltage drop is proportional to output current and inversely proportional to frequency, in most cases the reduction of the output voltage will be less than 1%.

## 9 PDUS210-FLEX Specifications

The PDUS210-FLEX is identical to the standard PDUS210 except that it requires an external transformer connected between the amplifier and transducer using the supplied cable. This allows the user to switch between different output voltage ranges by changing the external transformer. For operating instructions, please refer to PDUS210-FLEX Operation.

The PDUS210-FLEX must be purchased with at least one external transformer. The default output configuration is electrically isolated with a bipolar voltage. Refer to Unipolar Output Voltage for other options. The available part numbers and specifications are:

| Order Code  | Turns<br>Ratio | Voltage<br>RMS | Voltage<br>pk-pk | Amps<br>RMS | Amps<br>pk-pk | Optimal<br>Load | Load Range<br>Ohms [1] | Frequency<br>kHz |
|-------------|----------------|----------------|------------------|-------------|---------------|-----------------|------------------------|------------------|
| PDUS210-800 | 18.18          | 282            | 800              | 0.71        | 2             | 400             | 260 - 840              | 20 – 200         |
| PDUS210-600 | 13.64          | 212            | 600              | 0.92        | 2.6           | 225             | 146 – 472              | 20 – 200         |
| PDUS210-400 | 9.09           | 141            | 400              | 1.4         | 4             | 100             | 65 – 210               | 20 – 200         |
| PDUS210-200 | 4.55           | 70             | 200              | 2.8         | 8             | 25              | 16 – 52                | 20 – 200         |
| PDUS210-100 | 2.27           | 35             | 100              | 5.7         | 16            | 6.25            | 4 - 13                 | 20 – 200         |
| PDUS210-50  | 1.14           | 17             | 50               | 11.3        | 32            | 1.56            | 1 - 3                  | 20 – 200         |

Table 2. External transformer specifications (only for the PDUS210-Flex)

A kit containing five transformers is available (TX210-Kit1), which consists of the following voltage ranges: 35 Vrms, 70 Vrms, 141 Vrms, 212 Vrms, and 282 Vrms.

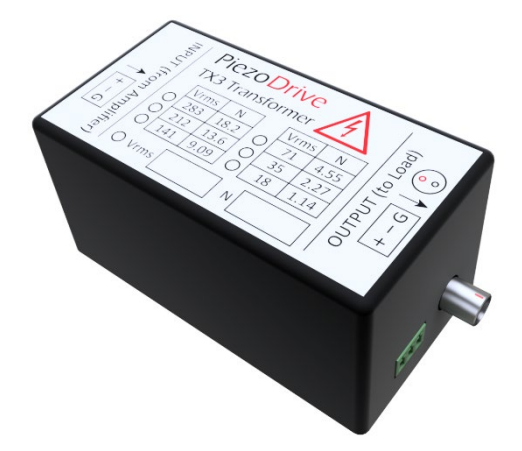

Figure 3. Output transformer (e.g. TX210-800)

| Specification          | Value                  | Notes                            |
|------------------------|------------------------|----------------------------------|
| Input Connector        | Plug-in screw terminal | Cable supplied with PDUS210-FLEX |
| Output Connectors      | Identical to PDUS210   | See Front Panel                  |
| Transformer Dimensions | 104 x 57 x 51 mm       | L x W x H                        |
| Mass                   | 0.2 kg                 |                                  |

#### Table 3. External transformer mechanical specifications

### **10 Introduction to Ultrasonic Transducers**

An introduction to the behaviour and operation of ultrasonic transducers can be viewed at

• <u>https://www.piezodrive.com/ultrasonic-drivers/intro-ultrasonic/</u>

Please familiarize yourself with these concepts before operating the PDUS210.

The most important concept to understand is the relationship between the electrical and mechanical impedance response of a transducer. Figure 4 plots the mechanical and electrical frequency response of an ultrasonic transducer.

The impedance minima at  $f_s$  is known as the series resonance, which is approximately equal to the mechanical resonance frequency. At this frequency, the impedance phase response has a high positive slope and a value of approximately zero degrees. In this mode, the current is approximately proportional to the vibration amplitude, so current control is used to maintain constant vibration amplitude. If the mechanical load does not vary significantly, constant voltage amplitude is also appropriate.

The impedance maxima at  $f_p$  is known as the parallel resonance, which also has an electrical phase of approximately zero degrees but a high negative slope. In this mode, the voltage is approximately proportional to the vibration amplitude, so constant voltage results in approximately constant vibration amplitude regardless of mechanical load variations.

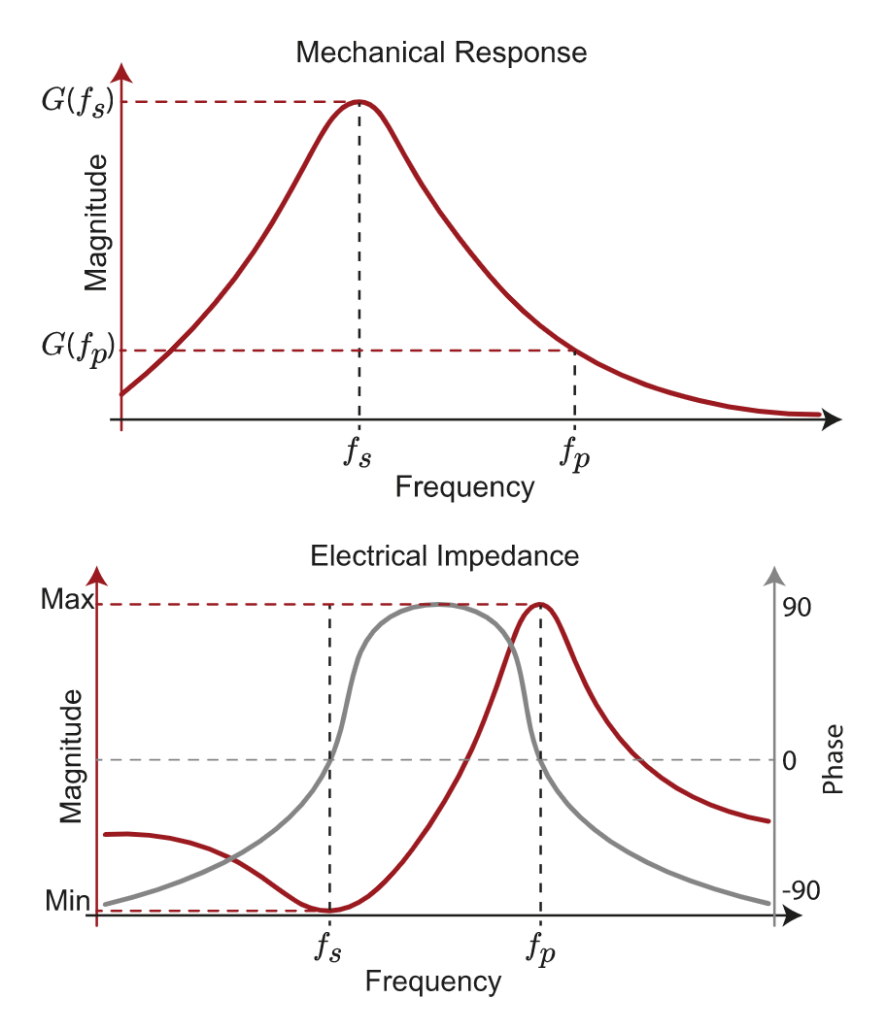

Figure 4. Electrical and mechanical frequency response of an ultrasonic transducer

PDUS210 V5 Manual

### **11 Reactive Compensation**

Extra topic to be added at later date.

### 12 Impedance Matching

Extra topic to be added at later date.

### 13 PDUS210 Operation

#### 13.1 Overview

The operating principle of the PDUS210 is summarized in Figure 5. The transducer on the right is connected to the output transformer. The transformer converts the internal +/-24V drive voltage to the desired output voltage range, for example +/-200V. By default, the output connection to the transducer is electrically isolated from ground but the negative output can also be internally grounded using the jumper shown.

During operation, the voltage and current in the transducer is used to estimate the phase  $\theta$ . The measured phase is then used to control the frequency of the signal generator by comparing it to the phase set point  $\theta_{ref}$ . The frequency controller stabilizes the feedback loop and controls the settling time of the closed loop system. The feedback gain is normally determined experimentally by slowly increasing the gain until the desired performance is reached or the response begins to become unstable.

The signal generator has a variable amplitude, and the frequency is normally controlled by the phase control loop. It is connected to the power amplifier, which drives the output transformer and transducer.

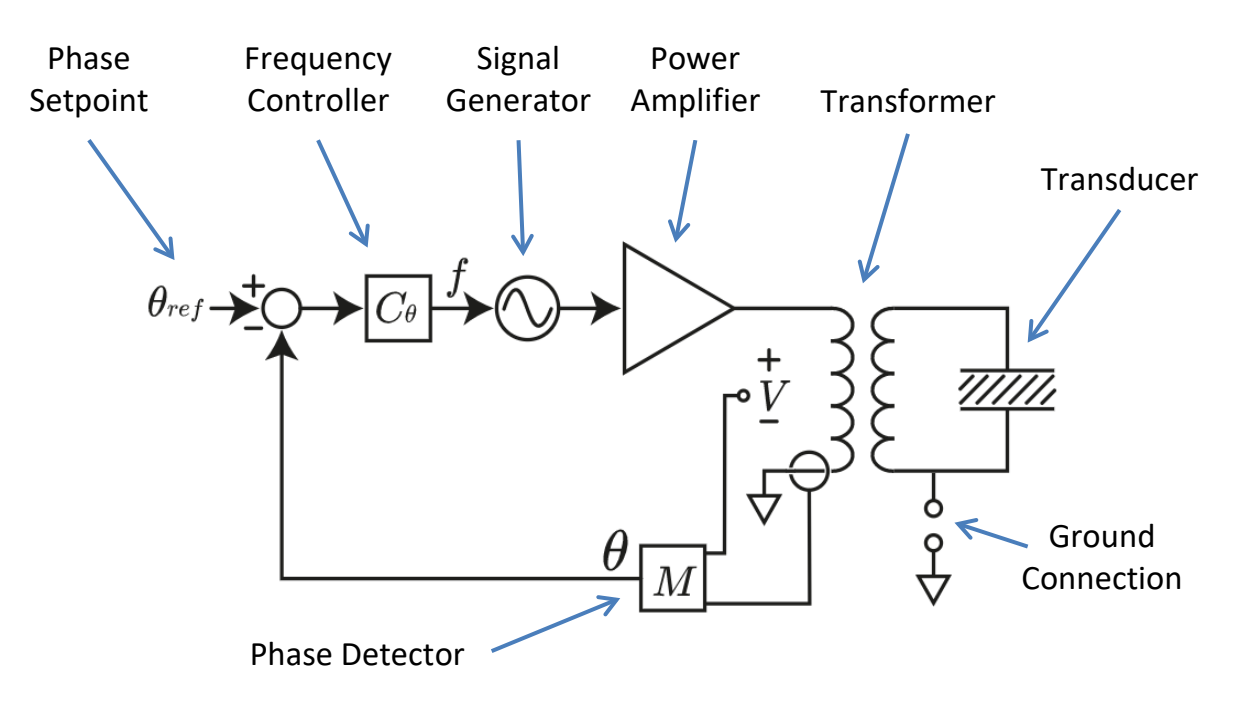

Figure 5. PDUS210 operation (in constant voltage, resonance tracking mode).

#### 13.2 Resonance Tracking

The resonance tracking system of the PDUS210 is illustrated Figure 5. The phase detector measures the impedance phase angle between the primary voltage and current. The frequency controller  $C_{\theta}(s)$  varies the drive frequency to maintain a constant phase set point  $\theta_{ref}$ , which is usually equal to zero.

To operate at a <u>series resonance</u> (impedance minima), the <u>phase controller gain must be positive</u> to create a stable operating point.

To operate at a <u>parallel resonance</u> (impedance maxima), the <u>phase controller gain must be negative</u> to create a stable operating point.

In some applications, the electrical capacitance of the transducer can cause the impedance phase angle to be non-zero at resonance, e.g. 45 degrees. In such cases, an impedance frequency response should be performed first, to identify the desired operating phase. To improve efficiency and maximum power, reactive compensation is recommended for transducers that have a non-zero phase angle at resonance, see Section 11 (Reactive Compensation) for details.

### 14 Control of Vibration Amplitude

Power ultrasonic applications can be categorized as either constant mechanical load, or variable mechanical load. The requirements for both cases are described in the following.

#### 14.1 Constant Mechanical Load

Constant load applications are the simplest case and include, for example, ultrasonic cleaners, ultrasonic mixers, and any other application where the mechanical load does not vary significantly. These applications can be operated with constant voltage at either the series or parallel resonance.

### 14.2 Variable Mechanical Load

Applications with variable mechanical load include ultrasonic drills and cutters where the mechanical load conditions vary during operation. These applications generally require some form of amplitude control to maintain vibration amplitude when the mechanical load dissipation increases; and to avoid vibration amplitude increasing when the mechanical load dissipation is reduced.

To achieve approximately constant vibration amplitude, a transducer can be driven with constant voltage at the parallel resonance frequency, or constant current at the series resonance frequency.

Constant voltage is the natural operating mode of the PDUS210 but constant current can also be achieved by enabling the current tracking mode. The operation of current tracking mode is illustrated in Figure 6. Current tracking mode has the same frequency control loop as Figure 5 but also has an additional feedback loop that varies the voltage to maintain a constant load current. The current set point is  $I_{ref}$  and the controller is  $C_I$ .

Current tracking mode is most useful for achieving constant vibration amplitude in transducers operated at the series resonance mode (impedance minima).

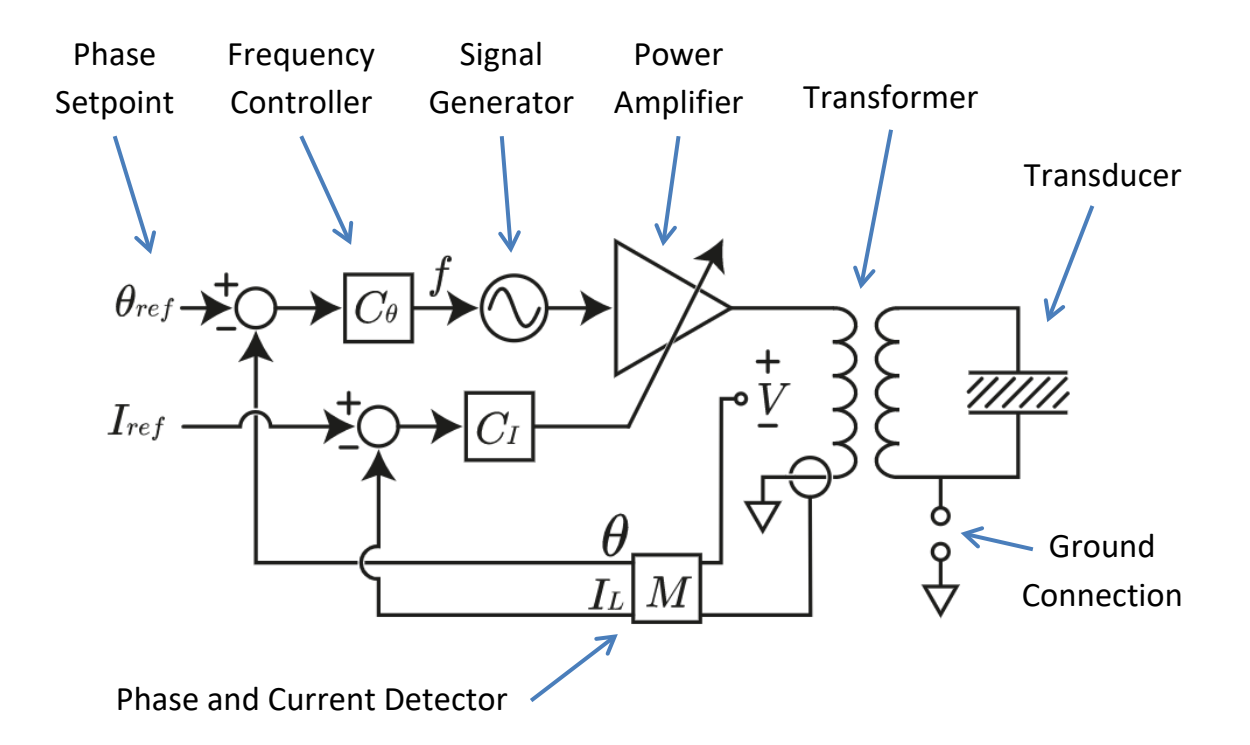

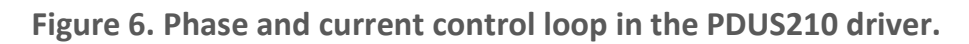

#### 14.3 Power Control

When operating with constant voltage or current, a limit can be set on the maximum power dissipation in the load. This power is the sum of dissipation in the mechanical load and the transducer itself.

In some applications, such as welding and cleaning, it may be preferable to control the dissipated power rather than the vibration amplitude. The PDUS210 has a power control function that varies the voltage to maintain a constant power dissipation in the load. As shown in the Figure 7, the power control loop includes the power measurement P which is compared to the power set-point  $P_{ref}$ . The gain of the controller  $P_{ref}$  is tuned experimentally to provide a fast transient response and stability.

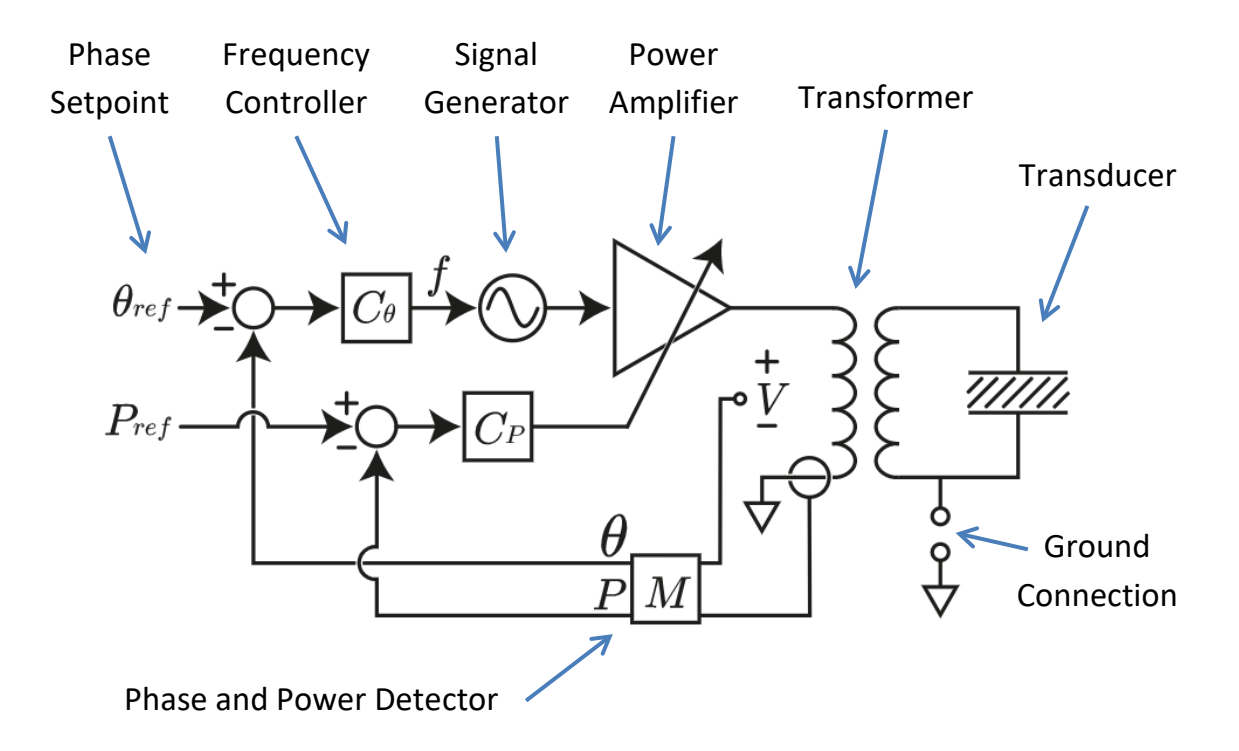

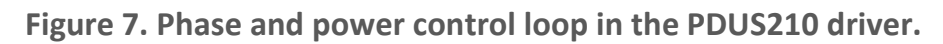

## 15 Choosing the Voltage Range

The PDUS210 is available in voltage ranges from 17 Vrms to 282 Vrms, which suit load impedances ranging from 1.5  $\Omega$  to greater than 400  $\Omega$ . The optimal choice is determined by the transducer impedance at resonance, and the choice of series or parallel resonance. If the load impedance is unknown, or a range of load impedances are expected, the PDUS210-Flex configuration is recommended with the transformer kit (TX210-Kit1), please refer to PDUS210-FLEX Specifications.

To determine the ideal voltage range, start by measuring the impedance of the transducer at the series and parallel resonance. This can be performed with an impedance analyser or simply a signal generator and oscilloscope. If possible, these tests should be performed at moderate power with both minimum and maximum load conditions. A PDUS210 driver is ideal for performing this measurement. Fill out the values in the table below:

|                    | Unloaded      | Fully Loaded  |
|--------------------|---------------|---------------|
| Series Resonance   | $R_{1,min}$ : | $R_{1,max}$ : |
| Parallel Resonance | $R_{2,max}$ : | $R_{2,min}$ : |

Table 4. Operating impedance at resonance

#### 15.1 Series Resonance

For operation at the series resonance, the most suitable amplifier has an optimal impedance which is close to, or slightly greater than the fully loaded impedance. Since transducer impedance tends to increase with applied power, an amplifier with a higher optimal impedance is recommended. If the amplifier has a higher optimal impedance than the load, the current limit will be reached before the voltage limit, and the maximum achievable output power is:

$$P = I_{rms}^2 R_{1,max}$$

where  $I_{rms}$  is the maximum driver current.

#### 15.2 Parallel Resonance

For operation at the parallel resonance, the most suitable amplifier has an optimal impedance which is close to, or slightly less than the fully loaded impedance. Since transducer impedance tends to reduce with applied power, an amplifier with a lower optimal impedance is recommended. If the amplifier has a lower optimal impedance than the load, the voltage limit will be reached before the current limit, and the maximum achievable output power is:

$$P = \frac{V_{rms}^2}{R_{2,min}}$$

where  $V_{rms}$  is the maximum driver voltage.

### 15.3 Custom Voltage Range

Custom voltage ranges and impedance-matching networks are available on request.

### 16 Front Panel

| Momentary On                | On / Off                                              | pdus210 PiezoDrive                       |
|-----------------------------|-------------------------------------------------------|------------------------------------------|
| Amplitude                   | Shutdown<br>Shutdown<br>Phase Lock<br>Output<br>Power | Temp Amp Supply Voltage Current Amp Load |
| Image: OrganizationPowerUSB | RS485                                                 |                                          |

| Indicator     | Description                                                              |
|---------------|--------------------------------------------------------------------------|
| Standby       | Indicates that the output is enabled but not active                      |
| Phase Lock    | The measured phase is within +/-10 degrees of the phase setpoint         |
| Output        | Output is enabled                                                        |
| Power         | Power is on                                                              |
| Temp          | A thermal overload has occurred, enable the amplifier to restart         |
| Load          | Load power has exceeded the limit, enable the amplifier to restart       |
| Amp           | Amplifier dissipation has exceeded 150W, enable the amplifier to restart |
| Supply        | Supply current limit has been exceeded, enable the amplifier to restart  |
| Voltage Range | Output voltage, relative to maximum voltage limit                        |
| Current Range | Output current, relative to maximum current limit                        |
| Amp Range     | Amplifier power dissipation, relative to 150W                            |
| Load Range    | Load power dissipation, relative to maximum power limit                  |

Front panel button functionalty depends on the front panel mode set in the Settings Tab of the desktop software. The button function in each mode is listed below:

| Control      | Function                                                               |  |  |
|--------------|------------------------------------------------------------------------|--|--|
| Momentary On | Tracking Mode: Output is enabled momentarily when pressed.             |  |  |
|              | Pulse Mode: Starts the pulse output, if pulse is not "Continuous", the |  |  |
|              | system will revert to standby once "Number of Pulses" is reached.      |  |  |
|              | Frequency Modulation: Starts the frequency modulated output.           |  |  |
|              | Disabled: Nothing                                                      |  |  |
| Amplitude    | Sets the output amplitude. Only active when "Use Remote Amplitude" is  |  |  |
|              | enabled in the software front page.                                    |  |  |

| On / Off           | <b>Tracking Mode</b> : Output state is toggled when pressed.<br><b>Pulse Mode</b> : Pulse output is enabled, the "Continuous" setting is ignored.<br><b>Frequency Modulation</b> : Frequency modulation output is enabled.<br><b>Disabled</b> : Nothing |
|--------------------|----------------------------------------------------------------------------------------------------|
| Shutdown           | All Modes: Output is disabled. Also unlocks the amplifier, if it has been locked for front panel control.<br>Disabled: Nothing (not recommended due to possible safety hazard)                                                                          |
| Power<br>Connector | Turns the power on Description                                                                                                    |
| USB                | Connection to PC, requires a Type A to Type B cable (included)                                                                                                    |
| RS485              | RS485 interface, suits Amphenol TJ0331530000G connector                                                                                                    |
| Control            | External logic control, see notes [1]                                                                                                    |
| Screw HV Output    | Suits Amphenol TJ0431530000G connector, see notes [2]                                                                                                    |
|                    |                                                                                                    |

[1] The amplifier can be controlled by external logic signals, such as foot switches etc. The signal connector is a 9-way DSUB receptacle, which suits any 9-way male DSUB plug. The signals and pin layout are shown in Figure 8 and Table 5.

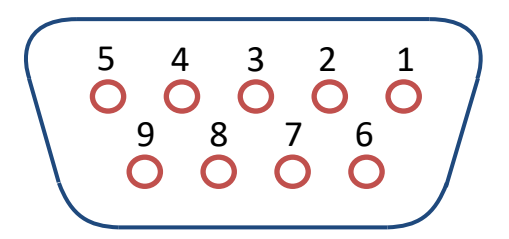

Figure 8. Front view of control signals connector

| Signal     | Pin | Function                                                                       |
|------------|-----|--------------------------------------------------------------------------------|
| 3.3V Power | 1   | 3.3V Power from the amplifier. 20mA maximum current. Unprotected.              |
| Amplitude  | 2   | Remote amplitude control. 0V to 2.9V maps to 0 to 100%. Zin = 500 $\Omega$ .   |
| Momentary  | 3   | Identical to pressing the momentary button. 3.3V logic.                        |
| Status 0   | 4   | For future assignment, will be used to indicate amplifier status. 3.3V logic.  |
| Shutdown   | 5   | Identical to pressing the shutdown button. 3.3V logic.                         |
| Ground     | 6   | Ground, also connected to the connector shield. Connected to IEC earth.        |
| Status 1   | 7   | For future assignment, will be used to indicate amplifier status. 3.3V logic.  |
| Connected  | 8   | Connect this to pin 1, used to indicate the presence of an external controller |
| On-Off     | 9   | Identical to pressing the on/off button. 3.3V logic.                           |

Table 5. Control signals pinout

[2] The transducer is connected between HV+ and HV-, which are electrically isolated from ground. The transducer can be grounded remotely, or by connecting either HV+ or HV- to the Ground pin. The TX ID pin is reserved for future use, this is a low-voltage pin aimed at communicating calibration information with external transformers.

### 17 Rear Panel

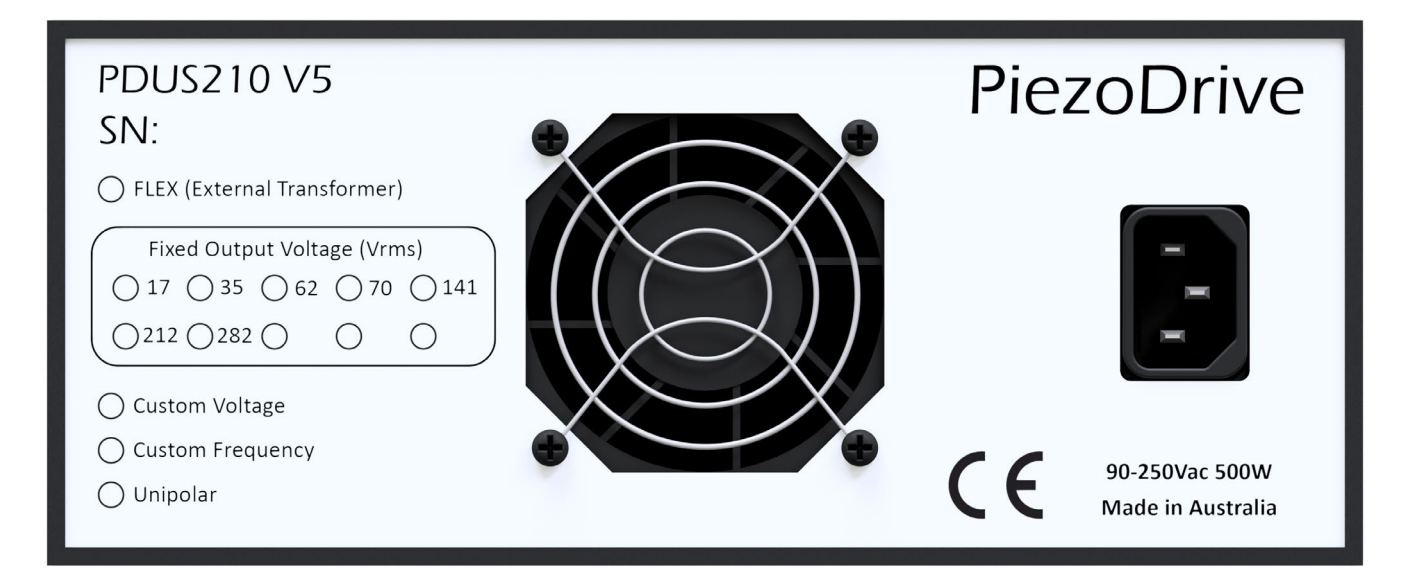

The rear panel consists of an IEC C14 mains power inlet (100 Vrms to 250 Vrms) and an air inlet.

## **18 Overload Protection**

#### 18.1 Temperature Overload

- Triggered when the heatsink temperature exceeds 60C.
- The output will be disabled, and the Temp indicator will light.
- An enable command is required to clear the overload.
- Troubleshooting: check the fan and heatsink for blockages.

### 18.2 Load Power Dissipation Overload

- Triggered when the load power dissipation exceeds the defined limit.
- The output will be disabled, and the Load indicator will light.
- An enable command is required to clear the overload.
- Troubleshooting: increase the Load power limit or reduce the output amplitude.

### 18.3 Amplifier Power Dissipation Overload

- Triggered when the amplifier power dissipation exceeds 150 W.
- The output will be disabled, and the Amp indicator will light.
- An enable command is required to clear the overload.
- Troubleshooting: reduce the output amplitude and check he transducer impedance.

#### 18.4 Supply Hardware Overload

- Triggered when the internal power supply is overloaded.
- The output will be disabled, and the Supply indicator will light.
- An enable command is required to clear the overload.
- Troubleshooting: reduce the output amplitude and check the transducer impedance.

### 19 Desktop Software

#### 19.1 Installation

Download the latest software from <u>www.piezodrive.com</u> and run the executable, which will extract the desktop software to the selected folder. Go into the folder and launch the executable (piezodrive.exe). Ignore operating system warnings about security, this software does not have a windows security certificate. This will be added in future releases.

#### 19.2 Online Firmware Update

In the settings tab, click "Update from Internet". The desktop software will automatically download the latest compatible version of the firmware. It is also important to check for new desktop software periodically at: <u>https://www.piezodrive.com/ultrasonic-drivers/pdus210-ultrasonic-driver/</u>

#### 19.3 Offline Firmware Update

Manually <u>download</u> the latest firmware. Also download the latest version of the desktop software. The procedure for a manual firmware update is:

- 1. Turn the amplifier power on while holding the red shutdown button. This places the amplifier in update mode and the front panel indicators will display a flashing pattern.
- 2. Open the desktop software and ensure the amplifier is connected by a USB cable.
- 3. Open the settings page and click "Update from File". Use the file browser to select the downloaded firmware.
- 4. Click "Update Firmware" to install the firmware on the amplifier. Do not interrupt this process or the amplifier will become unusable. If the amplifier was not already in update mode, the software will ask you to restart the amplifier while pressing the shutdown button.

### 19.4 Overview of User Interface

Enable Switch - Enables and disables the amplifier output.

• Enabling the amplifier clears all previous overload conditions.

Phase Tracking Switch - Enables and disables phase tracking.

- When enabled, the output frequency will be adjusted until the measured phase equals the phase set point.
- When enabled, the output frequency cannot be manually changed.
- When the maximum frequency is encountered, the frequency will jump to the minimum, and vice-versa.

Current Tracking Switch - Enables and disables current tracking.

- The output voltage will be adjusted until the measured current equals the current setpoint.
- When enabled, the output voltage cannot be manually changed.
- Recommended when tracking a series resonance.

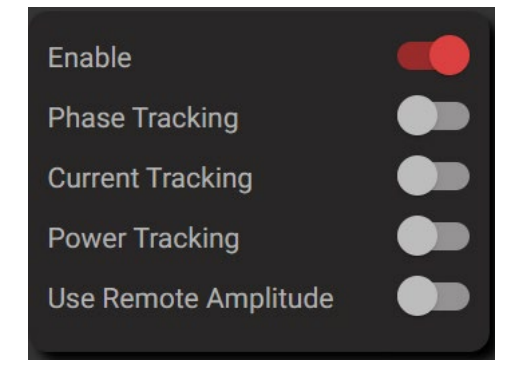

- Will disable power tracking.
- The voltage will not be adjusted until the phase is within 10 degrees of the phase set point.

Power Tracking Switch - Enables and disables power tracking.

- The output voltage will be adjusted until the measured load power equals the power set point.
- When enabled, the output voltage cannot be manually changed.
- Will disable current tracking.
- The voltage will not be adjusted until the phase is within 10 degrees of the phase set point.

**Remote Amplitude Switch -** Enables and disables the front panel amplitude control.

- When enabled, the amplitude will be controlled by the front panel dial or remote potentiometer.
- If current tracking is enabled, the current set-point will be adjusted instead of voltage.
- If power tracking is enabled, the power set-point will be adjusted instead of voltage.

**Max Power -** The maximum power that can be supplied to the load, in Watts.

• If exceeded, an overload will be triggered.

Max Voltage - The output voltage limit, in Volts RMS.

• Limits voltage when power or current tracking is enabled.

Max Current - The maximum current that can be supplied to the load, in Amps RMS.

• Limits current when power or current tracking is enabled.

Transformer Turns - Transformer turns input for the FLEX version.

Voltage - Sets the output voltage, in Volts RMS.

• Cannot be changed if power or current tracking is enabled.

Frequency (Hz) - The output frequency, in Hertz.

- Cannot be changed if phase tracking is enabled.
- Limited to values between the minimum and maximum frequencies.

Minimum (Hz) - The minimum output frequency, in Hertz.

• Limited to values between 5000 Hz and the maximum frequency.

| Max Power<br>(W)                   | •        | 210   | • |
|------------------------------------|----------|-------|---|
| Max Voltage<br>(V <sub>RMS</sub> ) | Ð        | 77    |   |
| Max Current<br>(A <sub>RMS</sub> ) | Ŧ        | 2.6   | • |
|                                    | •        |       |   |
| Transformer Tu                     | rns      | 4.550 | ) |
| Voltage<br>(V <sub>RMS</sub> )     | Ð        | 0     | • |
|                                    | •        |       |   |
| Frequency (Hz)                     | <b>+</b> | 61844 | - |
| Minimum (Hz)                       |          | 20000 |   |
|                                    | •        |       |   |

PDUS210 V5 Manual

 The operating frequency range should not exceed the output transformer specifications.

Maximum (Hz) - The maximum output frequency, in Hertz.

- Limited to values between the minimum frequency and 340 kHz.
- The operating frequency range should not exceed the output transformer specifications.

Phase Setpoint - The phase set point, in degrees.

**Phase Setpoint Control Gain. T**he control gain of the frequency control loop.

- Negative values will track a parallel resonance.
- Positive values will track a series resonance.
- Increasing the absolute value will increase the controller speed but may lead to instability.

Current Setpoint - The current set point, in Amps RMS.

**Current Control Gain** - The control gain of the current feedback loop.

- Accepts only positive values.
- Increasing the value will increase the controller speed but may lead to instability.

**Power Setpoint** - The power set point, in Watts.

**Power Control Gain** - The control gain for power tracking.

- Accepts only positive values.
- Increasing the value will increase the controller speed but may lead to instability.

Save On Device - Saves all current settings to the amplifier non-volatile memory.

| Phase Setpoint<br>(deg)<br>Control Gain | 0.0 <b>(</b><br>2.000 |
|-----------------------------------------|-----------------------|
|                                         |                       |
| Current Setpoint<br>(A <sub>RMS</sub> ) | 0.0 😑                 |
| Control Gain                            | 2.000                 |
| •                                       |                       |
| <b>_</b>                                |                       |
| Power Setpoint<br>(W)                   | 0 😑                   |
| Control Gain                            | 0 100                 |
| •                                       |                       |

| 1 |  |
|---|--|
|   |  |
|   |  |

#### 19.5 Load Voltage and Current Plots

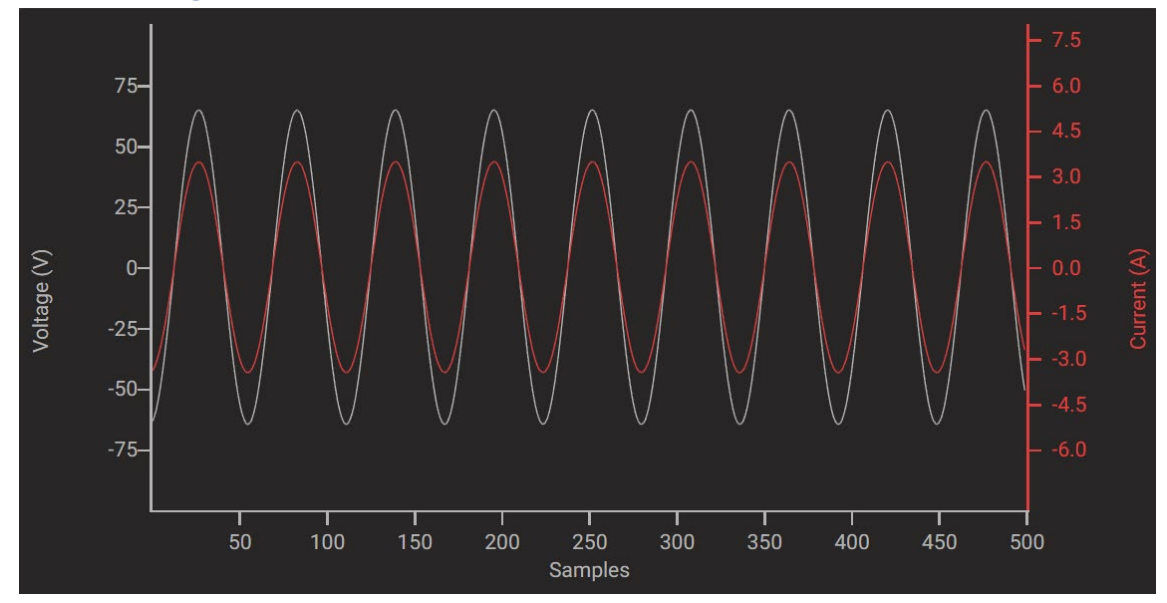

Current (A) – Load current, measured at 3.4 MSPS, 500 samples are displayed. Voltage (V) – Load voltage, measured at 3.4 MSPS, 500 samples are displayed.

#### To scale an axis, hover over the axis and use the mouse wheel

• Scale both the current and voltage waveforms by hovering over the plotted signals

#### To auto-scale an axis, double click the axis.

• Auto-scale both the current and voltage by doubling clicking in the plot window.

#### 19.6 Frequency and Phase Graph

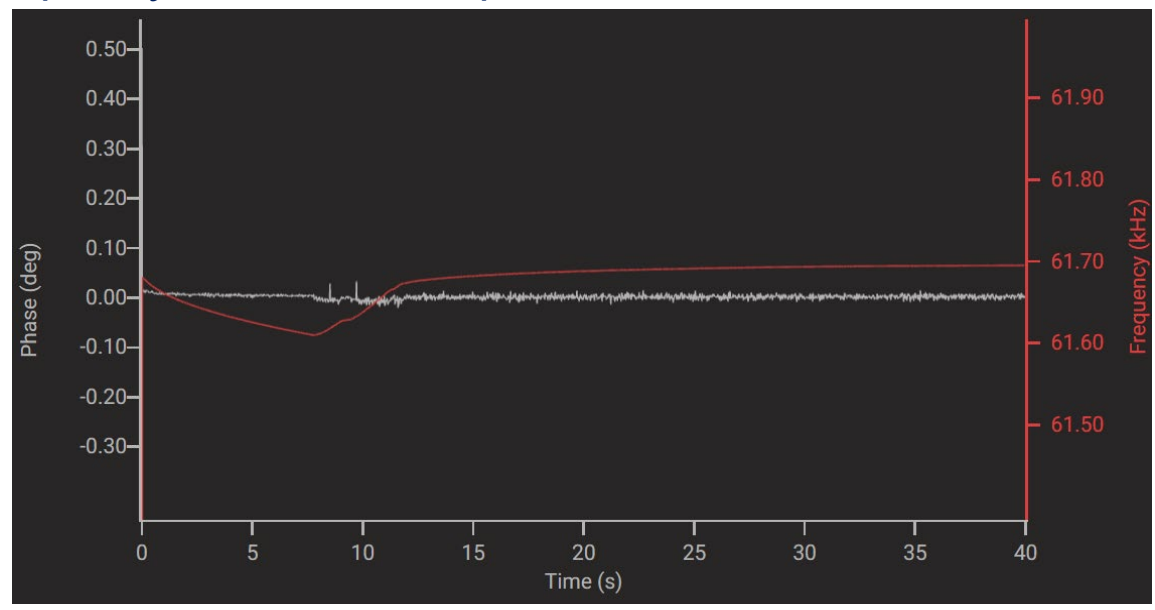

**Phase (deg)** – Phase of the load impedance (in degrees), measured at 50 SPS for 40 seconds. **Frequency (kHz)** – Operating frequency (in kHz), measured at 50 SPS for 40 seconds.

- To scale an axis, hover over the axis and use the mouse wheel.
- To auto-scale an axis, double click the axis.
- The phase and frequency axis can be panned by left click and dragging.

### 19.7 Small Graphs

Time histories of the amplifier power, load power, temperature, impedance, and RMS current will appear when the software is maximized. Most of these have a fixed scale.

#### 19.8 Status Bar

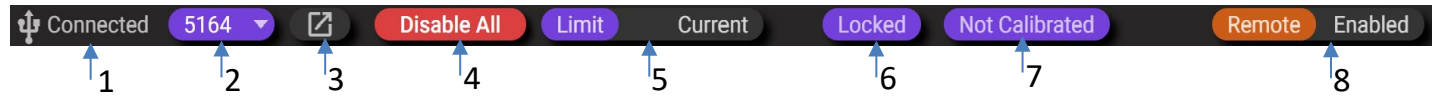

**1 USB Status** – Displays the connection status of the USB connection.

**2 Device Selector** – When multiple PDUS210 units are connected to the same PC, this dropdown box selects which unit is being controlled and monitored. The displayed number is the serial number.

**3 Pop Out Device** – Pops out a new window for the currently selected PDUS210.

4 Disable All – Disables all connected PDUS210s.

**5 Limit/Overload Status** – Displays the current limit or overload status, overload conditions have display preference.

**6 Software Locked Status** – Displays if the desktop software has been locked out by the front panel controls or remote. Can be reset by pressing "Shutdown" on the front panel or remote.

**7 Not Calibrated Warning**– Displays if the currently selected PDUS210 is not calibrated.

8 Remote/Front Panel Status – Displays the status of remote or front panel control.

# 20 Frequency Sweep Mode

Click the sweep tab to enter the frequency response analysis mode.

**Set Button** – Sets the sweep controls to the following recommended settings:

- Voltage = 50% of maximum
- Current = 10% of maximum
- Frequency step = 100 Hz
- Settling time = 10 ms
- Averages = 10 (per frequency)

The above settings are a reasonable trade-off between measurement speed and measurement resolution.

Transducers with a high Q-factor (Q > 100) may need the following adjustments:

- Frequency step = 10 Hz (or less)
- Settling time = 100 ms (or longer)

For typical transducers, the frequency sweep will proceed with active current regulation, that is, the voltage will be varied proportional to the load impedance.

Max Current - The maximum load current, in Amps RMS.

• Limits current when power or current tracking is enabled.

Voltage - The nominal output voltage, in Volts RMS.

Start - Start frequency, in Hertz.

**End** - End frequency, in Hertz.

**Step -** The frequency step or the resolution of the sweep.

Settle Time – The time delay in milliseconds between frequencies.

Averages – The number of averages for each frequency measurement.

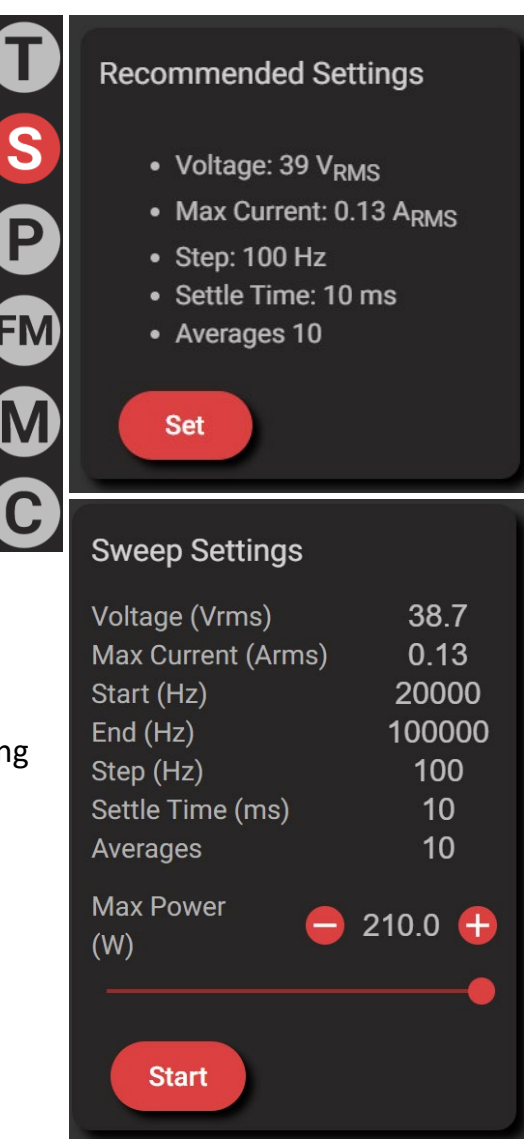

#### 20.1 Frequency Sweep Plot

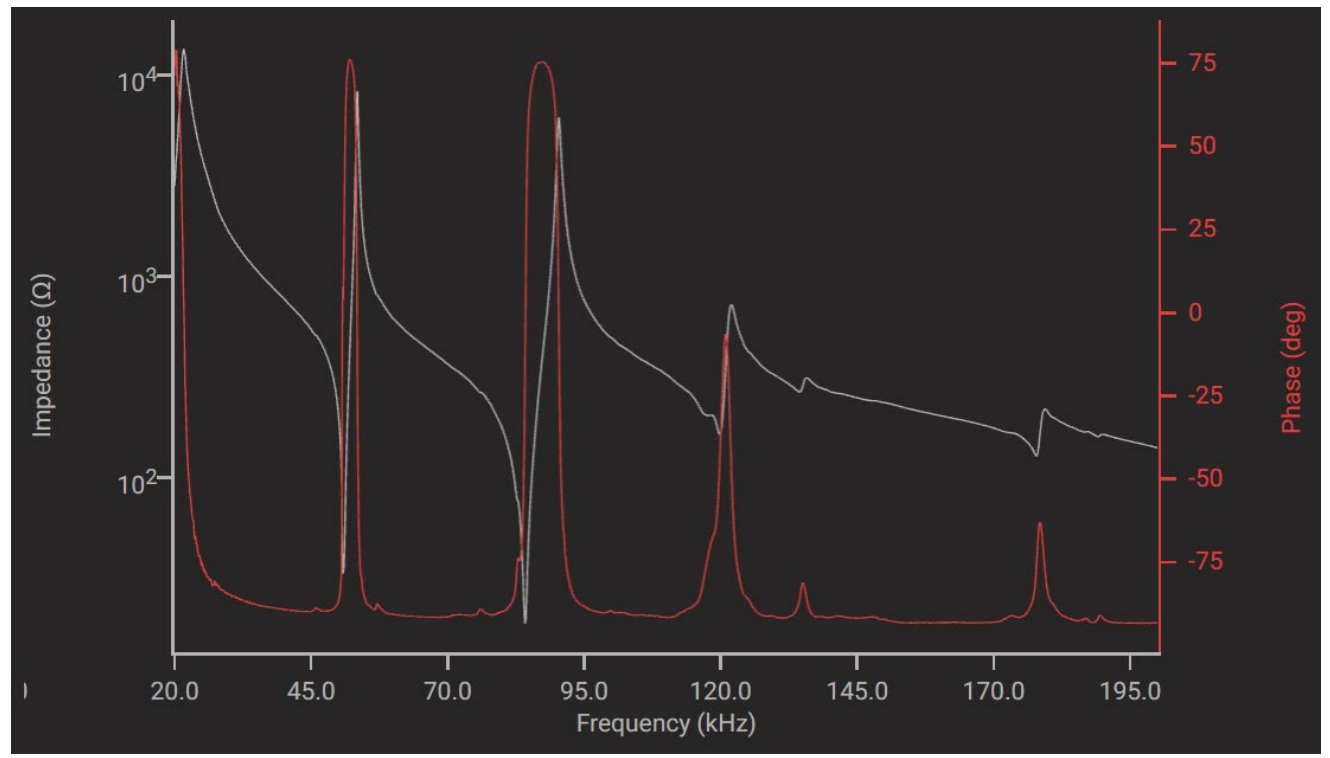

**Impedance** – The impedance magnitude in Ohms, log scale. **Phase**- The impedance phase in degrees.

#### To scale an axis, hover over the axis and use the mouse wheel.

• Scale the plot by hovering over the plotted signals.

To auto-scale an axis, double click the axis.

• Auto-scale both signals by double clicking in the plot window.

The impedance and phase axis can be panned by left click and dragging.

## 21 PDUS210-FLEX Operation

The PDUS210-FLEX is identical to the standard PDUS210 except that it requires an external transformer connected between the amplifier and transducer using the supplied cable. This allows the user to switch between different output voltage ranges by changing the external transformer.

The PDUS210-FLEX must be purchased with at least one external transformer. The available part numbers and specifications are listed in PDUS210-FLEX Specifications.

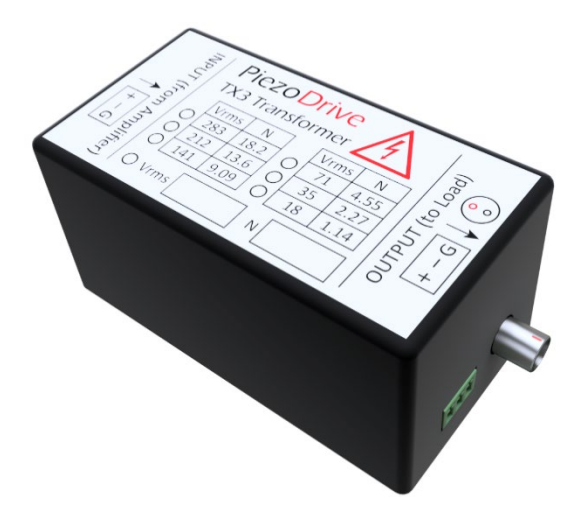

Figure 9. PDUS210-FLEX Output transformer (e.g. TX210-800)

To operate the PDUS210-FLEX, the instructions are identical to the standard PDUS210 except for the following steps that must be completed first, or when changing the transformer:

- 1. Disconnect the amplifier from power and connect the desired transformer, e.g. TX210-800
- 2. Connect the PDUS210-FLEX output to the transformer input, using the supplied cable
- 3. Read the turns-ratio (N) from the transformer, or specifications table, and enter this into the textbox in the desktop software labelled "Turns Ratio".
- 4. Check that the maximum and minimum frequency settings are appropriate for the transformer.
- 5. In the desktop software, press the 'Save on Device' button. This step is optional but will retain settings after cycling the power.

### 22 RS485 Interface

RS485 is a two-wire communication standard, commonly used for machine-to-machine, and computer-to-machine communications (<u>Introduction to RS485</u>).

The PDUS210 responds to the commands described in https://github.com/PiezoDrive/RS485-API

For testing purposes or to control the amplifier from a PC, an RS485 USB cable is required, for example, FTDI USB-RS485-WE-1800-BT. The connection diagram below is recommended. A text-based application such as <u>Putty</u> can be used to send or receive commands.

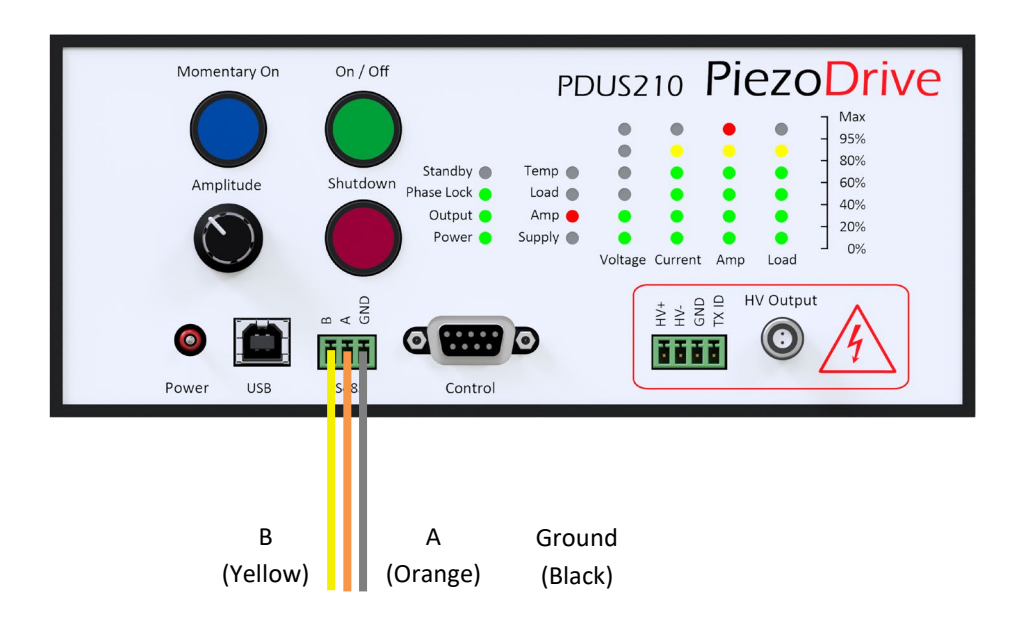

| Baud Rates | 9600, 115200, 460800, 921600 |
|------------|------------------------------|
| Data Bits  | 8                            |
| Stop Bits  | 1                            |
| Parity     | None                         |

Table 6. RS485 Parameters

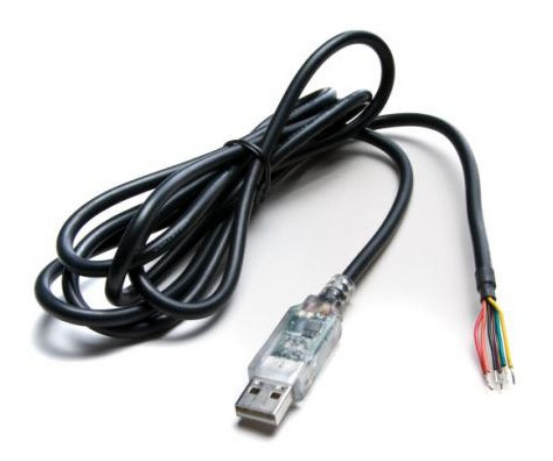

Figure 10. USB-RS485-WE-1800-BT Cable

### 23 Pulse Mode

Pulse mode creates a series of short bursts with defined duration and repetition rate (period). The number of pulses and amplitude rate-of-change (slew rate) can also be chosen. Phase, current and power tracking can be used in pulsed mode; however, measurements and control are only preformed once per pulse; which results in slower feedback performance.

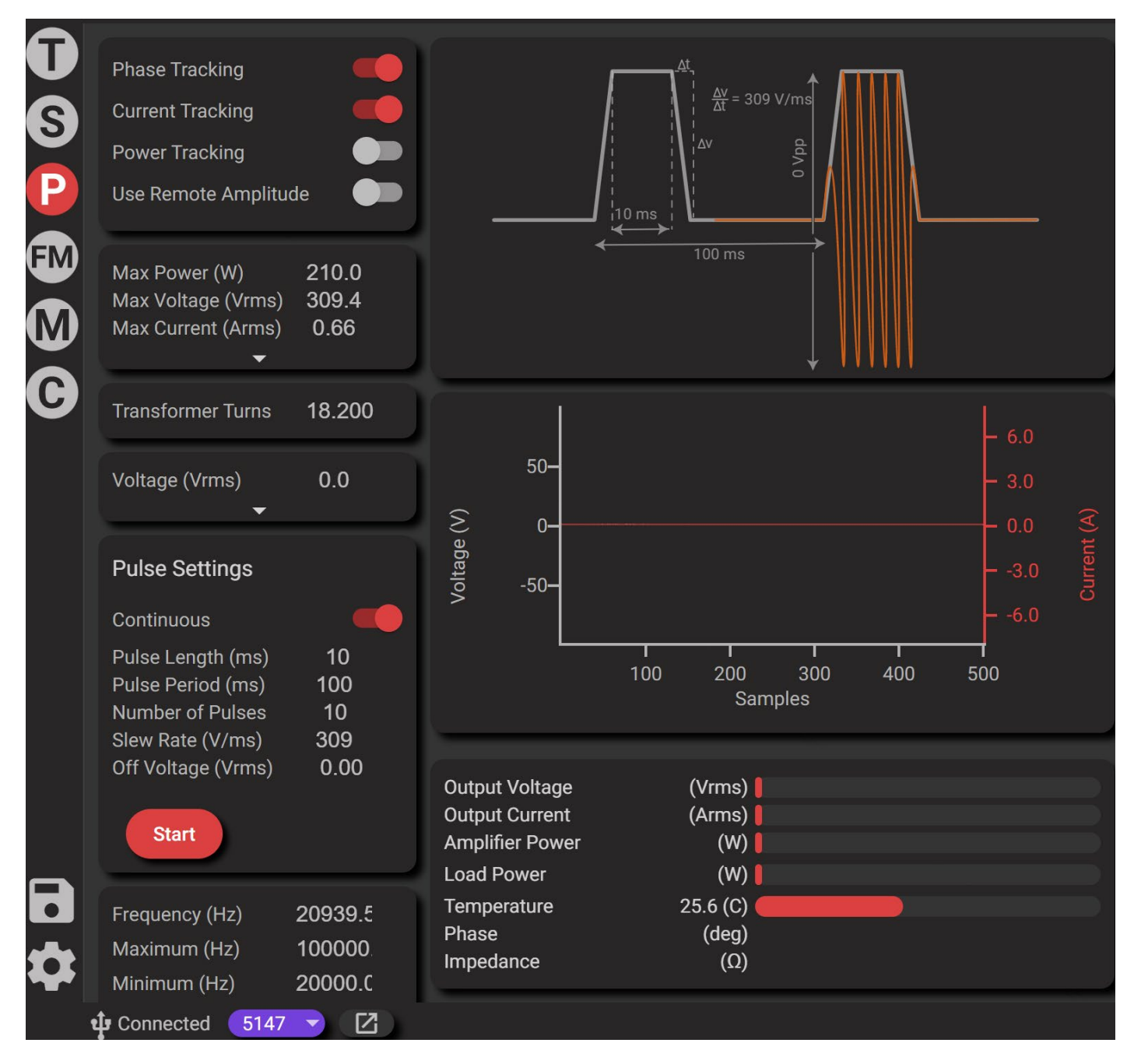

The settings specific to pulse mode include:

- **Continuous** Signal repeats indefinitely. "Number of pulses" is ignored.
- Pulse Length Pulse length in milliseconds, the minimum is 1.
- Pulse Period Pulse period in milliseconds, the minimum is 2.
- Number of Pulses Number of pulses before the output is disabled.
- Slew Rate Sets the rate of change in amplitude, in Volts per millisecond.
- Off Voltage Output voltage when the pulse signal is off.
- Start Button Starts and stops pulse output.

### 24 Frequency Modulation Mode

This mode modulates the frequency around a centre frequency, which is useful in applications such as ultrasonic cleaning. The centre frequency can be fixed or controlled using phase tracking. The output voltage can be fixed or controlled using power or current tracking. Note that tracking controllers only operate when the phase error is less than 10 degrees. If the phase error exceeds 10 degrees, frequency modulation will be temporarily disabled.

|                | Phase Tracking<br>Current Tracking<br>Power Tracking<br>Use Remote Amplitud<br>Max Power (W)<br>Max Voltage (Vrms)<br>Max Current (Arms) | de<br>210.0<br>309.4<br>0.66                 | Voltage (V)                                                          | 100-<br>50-<br>-50-<br>-100-                             | 100 200 S                                                                                | A A A A A A A A A A A A A A A A A A A | 400 | <ul> <li>0.50</li> <li>0.25</li> <li>0.00</li> <li>-0.25</li> <li>-0.50</li> </ul>                               | Current (A)     |
|----------------|----------------------------------------------------------------------------------------------------|----------------------------------------------|----------------------------------------------------------------------|----------------------------------------------------------|------------------------------------------------------------------------------------------|---------------------------------------|-----|----------------------------------------------------------------------------------------------------|-----------------|
|                | Transformer Turns<br>Voltage (Vrms)<br>Frequency Modula<br>Settings<br>Delta (±Hz)<br>Rate (Hz/ms)<br>Stop                               | 18.200<br>42.1<br>tion<br>1000<br>1.000      | Phase (deg)                                                          | 40-<br>30-<br>20-<br>10-<br>-10-<br>0                    |                                                                                          | 1<br>20<br>Time (s)                   |     | <ul> <li>66.00</li> <li>65.00</li> <li>64.00</li> <li>63.00</li> <li>62.00</li> <li>61.00</li> <li>40</li> </ul> | Frequency (kHz) |
| <b>∂</b><br>\$ | Frequency (Hz)<br>Maximum (Hz)<br>Minimum (Hz)<br>Phase Setpoint<br>Control Gain<br>Connected 5147                                       | 64692.5<br>100000<br>20000.C<br>0.0<br>0.100 | Output<br>Output<br>Amplifie<br>Load Pe<br>Temper<br>Phase<br>Impeda | Voltage<br>Current<br>er Power<br>ower<br>rature<br>ance | 42.7 (Vrms)<br>0.31 (Arms)<br>119.3 (W)<br>5.1 (W)<br>45.8 (C)<br>-3.9 (deg)<br>18.8 (Ω) |                                       |     |                                                                                                    |                 |

The settings specific to frequency modulation mode include:

- **Delta (Hz)** The amplitude of the frequency modulation.
- Rate (Hz/ms) The rate at which the frequency is modulated.
- **Start Button** Start and stop output.

### 25 Multi Device Mode

Multi device mode allows multiple PDUS210 units to be controlled and monitored simultaneously. All PDUS210 units need to be unlocked and available for software control (press the shutdown button). Additionally, the phase tracking, current tracking, power tracking, and use remote amplitude settings need to be synced. If one PDUS210 experiences an overload, all connected devices are disabled.

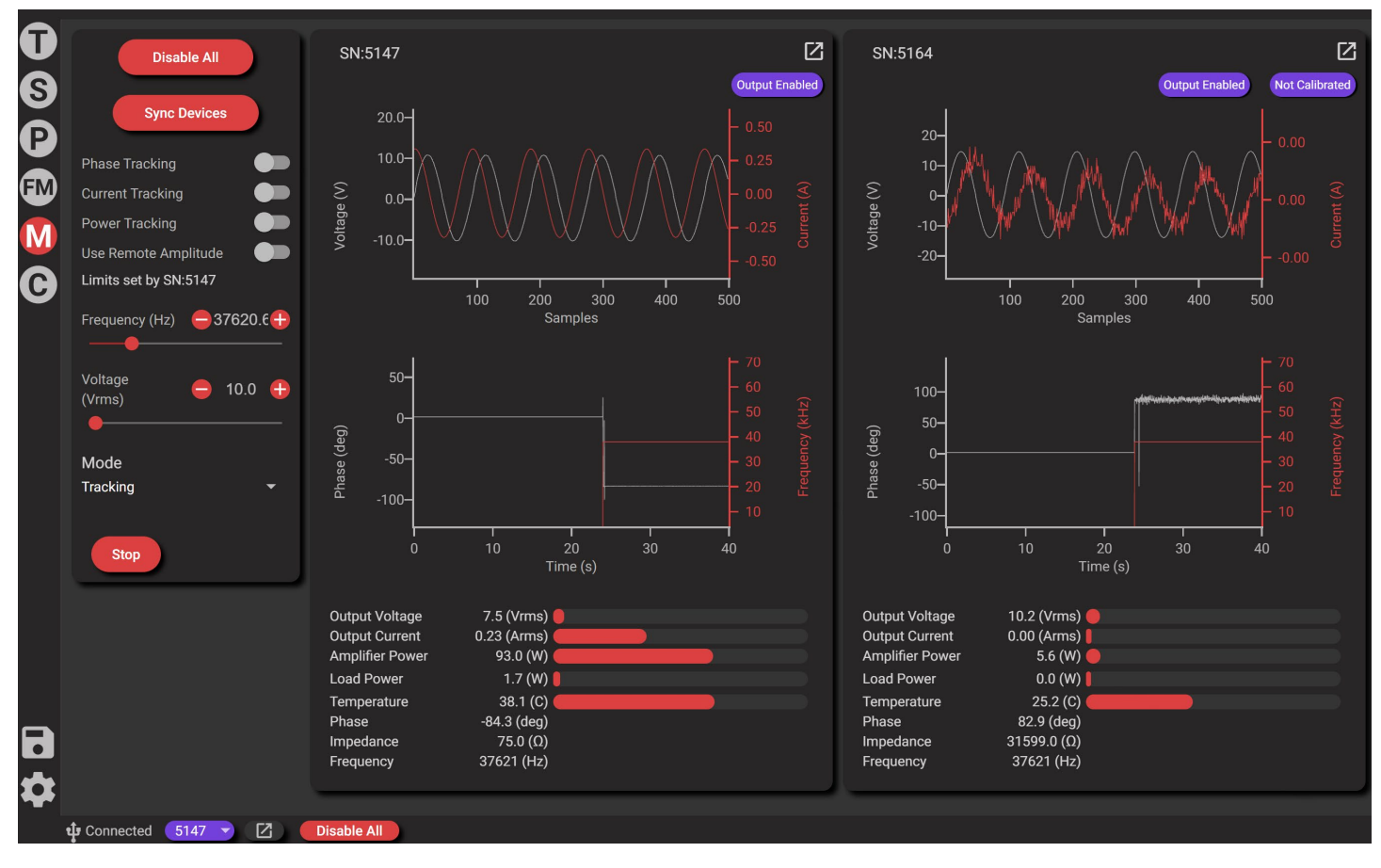

- Will pop out a new window for this PDUS210.

The settings specific to frequency modulation mode include:

- Disable All Disables all connected PDUS210 units.
- **Sync Devices** Synchronizes all connected PDUS210 units. Sets: Phase tracking, Current tracking, Power tracking, Use remote amplitude, Frequency, Voltage, Phase setpoint, Current setpoint, Power setpoint. All other parameters including the max voltage, max current and max load power need to be set individually on each PDUS210.
- Mode Sets the operating mode for all connected PDUS210 units.

### 26 Calibration Mode

Referring to Figure 5, the PDUS210 voltage and current measurement occurs on the primary side of the output transformer. Although this permits electrical isolation of the load, the measured impedance includes both the load and output transformer. The transformer impedance can introduce significant measurement errors, especially near the lower and upper frequency limits where the magnetizing and leakage inductances are significant.

In applications where accurate load impedance measurement is desired, calibration can be performed to remove the transformer impedance from the measured load impedance. This process involves performing three frequency sweeps with an open circuit, short circuit, and a known resistive load connected instead of the transducer. These load conditions should be applied where the transducer is normally connected, at the distal end of a wiring harness or cable.

The step involving a resistive load requires a resistor with suitable value and power rating. To optimize measurement accuracy, use the following selection criteria:

- Select a resistance value close to the expected operating impedance of the load. Or, if this is unknown, close to the optimal impedance of the amplifier. For example, the PDUS210-200, has an optimal load impedance of 25 Ohms.
- Choose a non-inductive resistor type and avoid standard wire-wound resistors; however, some non-inductive wire-wound resistors are acceptable. Film resistors, such as the Riedon PF2472 series are ideal. For example, the PF2472-25RF1 is ideal for calibrating the PDUS210-200.
- Ensure the power rating is sufficient to avoid significant temperature increase during calibration. The calibration should be performed with the same voltage amplitude expected during operation. This may require multiple resistors in parallel or series to handle the expected power dissipation, recall that  $Power = V_{rms}^2/R_{load}$ . When using a film resistor such as the Riedon PF2472, a heatsink with large thermal mass is recommended.

Contact <u>PiezoDrive</u> if you require assistance selecting a suitable calibration load. Alternatively, a high-power calibration load (PDUS-CAL1) is available from <u>www.PiezoDrive.com</u>.

### 26.1 PDUS210-FLEX Calibration

The PDUS210-FLEX requires recalibration after a change in the output transformer. To improve productivity, the calibration data for different transformers can be saved to a file, then loaded again when that transformer is reconnected.

#### 26.2 Calibration Page

**Calibration on Device -** Displays the calibration data loaded on the PDUS210.

Turns – Transformer turns ratio when calibrated.

**PDUS210 Serial** – Serial number of the PDUS210 used to perform the calibration.

Test Load – Value of calibration resistance.

Date/time – When the calibration was performed.

Clear – Permanently removes the calibration data.

**Compatible/Incompatible** – For compatibility, the turns ratio and serial number need to match the PDUS210 device.

**New Calibration** – Opens or resets the calibration wizard.

Load Calibration File – Summarizes the loaded calibration data.

Load – Browse to select a calibration file with ".json" extension.

**Upload** – Uploads the calibration file to the PDUS210, only visible if opened calibration is compatible.

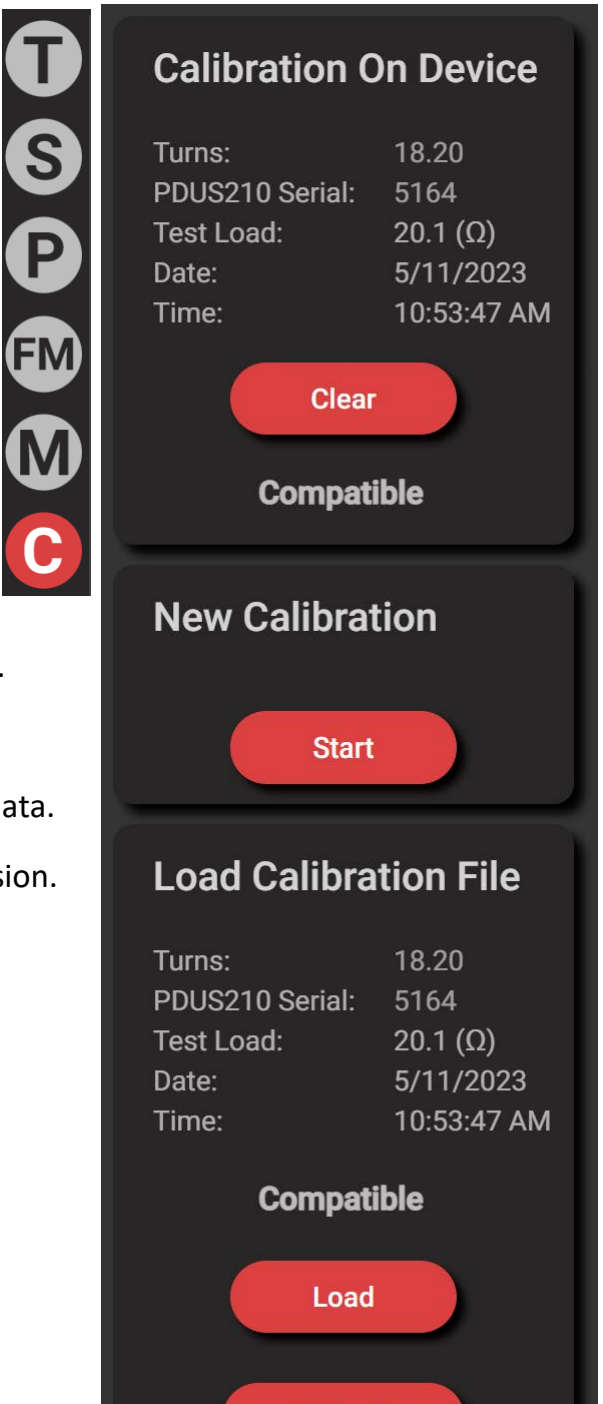

Upload

### 27 Chassis Mounting

The PDUS210 can be chassis mounted using either the side mounting or base mounting kit. Please refer to <u>https://www.piezodrive.com</u> for 3D models and ordering information.

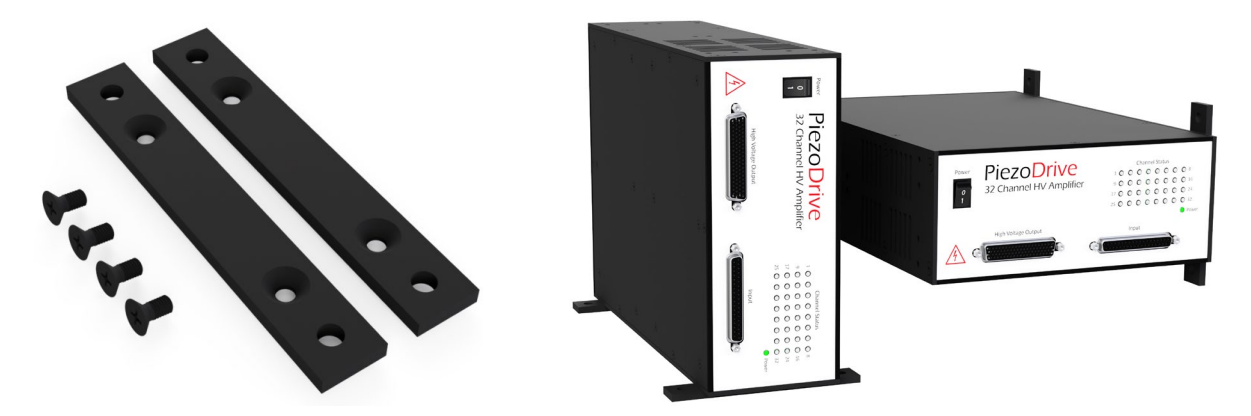

Figure 11. Side mounting options using SideMountKit-2U.

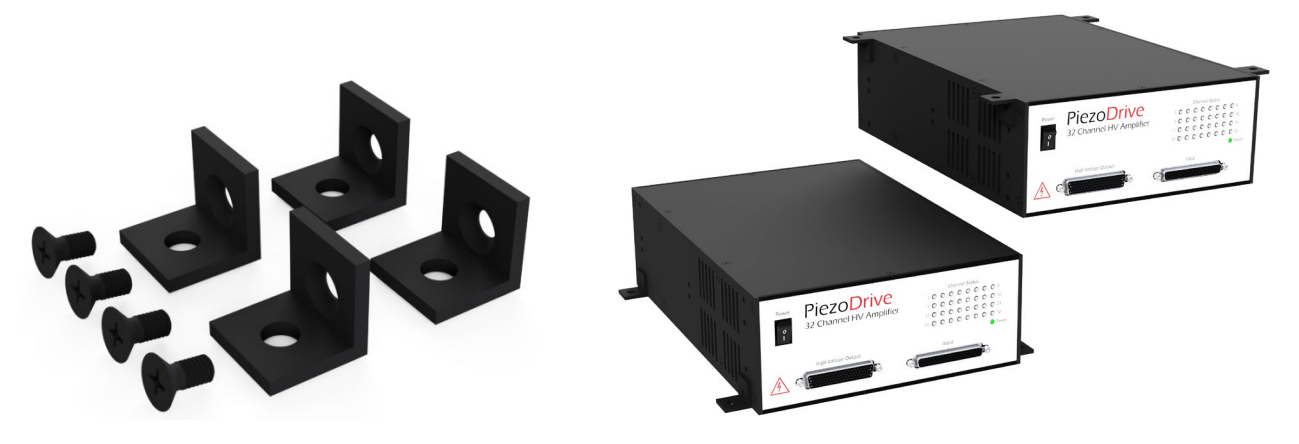

Figure 12. Base mounting options using BaseMountKit.

### 28 Rack Mounting

The PDUS210 can be installed in a 19-inch x 2U rack space using the single rack kit (SingleRackKit-2U). The single rack kit can be installed in the field and includes the coupling bolts and rack handles. Please refer to <u>https://www.piezodrive.com</u> for 3D models and ordering information.

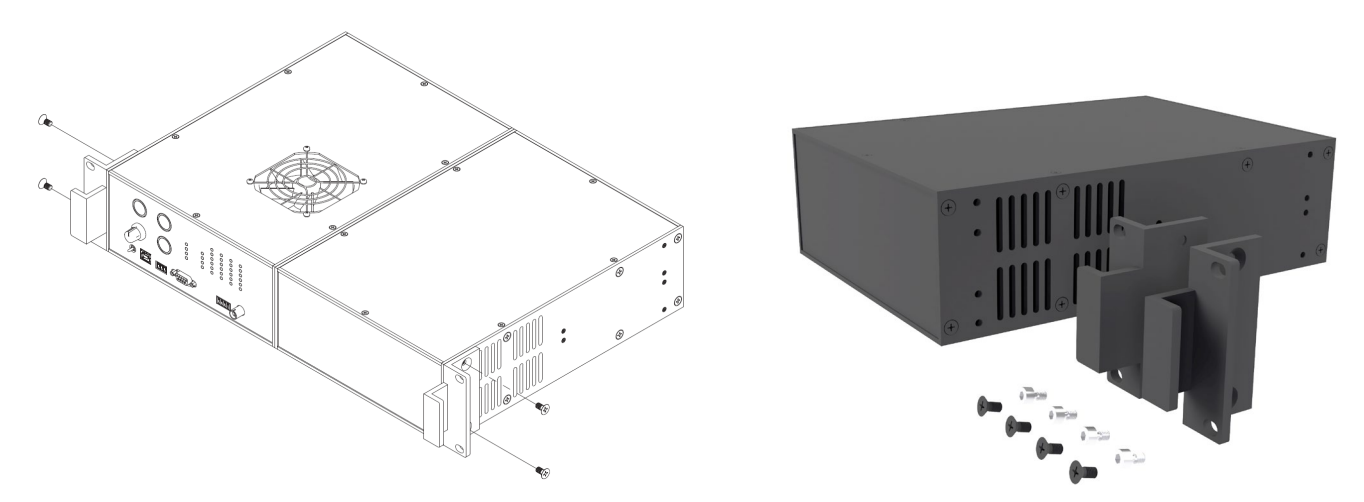

Figure 13. Single rack kit (SingleRackKit-2U)

Two amplifiers can also be installed in a side-by-side configuration using the double rack kit (DoubleRackKit-2U). The double rack kit must be ordered with the amplifiers and is not recommended for assembly in the field. The assembly can include two PDUS210 units, or a combination with another compatible instrument. Please refer to <a href="https://www.piezodrive.com">https://www.piezodrive.com</a> for 3D models and ordering information.

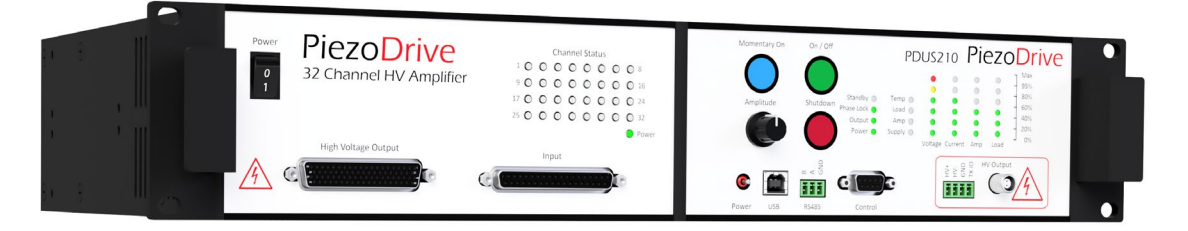

Figure 14. Example double rack option with a PDUS210 (right) and PD32 (left).

### 29 Warranty

PiezoDrive amplifiers are guaranteed for 12 months from the date of delivery. The warranty does not cover damage due to misuse.